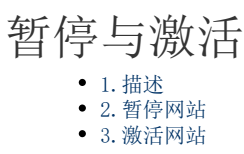

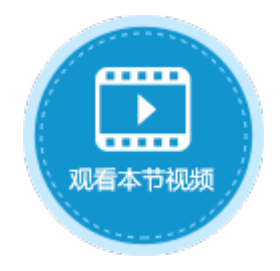

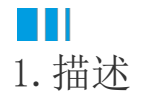

介绍激活与暂停服务端。

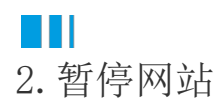

当网站在运行中时,如果要维护网站,需暂停网站,维护完之后再重启网站。

在设计器的功能区菜单栏中,选择"发布->暂停服务器"。在弹出的"暂停服务器"对话框中,输入用户名、密码、应用名后,单击"0K"即可暂停网站。

图1 暂停网站

| 文件  | 开始     | 创建             | 插入      | 设计      | 公式      | 数据      | 安全     | 发布 | 高级 |
|-----|--------|----------------|---------|---------|---------|---------|--------|----|----|
| 8   |        |                | L       |         |         |         |        |    |    |
| 服务器 | 保存可发布  | 文件 获取数据        | 库数据 获取] | 页面和单元格机 | 又限 暂停服务 | 諸 激活服务者 | E<br>A |    |    |
|     | 发布     |                |         | 发布设置    | Ē       |         |        |    |    |
|     | 1 新信服名 |                |         | ↓       |         |         |        | ×  |    |
|     | 暂停服    | 务器             |         | XÁ      |         |         |        |    |    |
|     | 服务器:   | va dell' jenis |         |         |         |         |        |    |    |
|     | 用户名:   | Administrato   | r       |         |         |         |        |    |    |
|     | 密码:    | •••••          |         |         |         |         |        |    |    |
|     | 应用名:   | Tanali I       |         |         |         |         |        |    |    |
|     |        | 测试连接           |         |         |         |         |        |    |    |
|     |        |                |         |         |         |         | ОК     | 取消 |    |

暂停网站后,再次访问,将显示内建页面"FGC\_维护中",如下图所示。您可以更改此页面以满足您的业务需求。

图2 网站维护中

## 网站维护中,请稍后访问

## 很抱歉, 网站目前正在维护, 请稍后再来访问。

## 如果有其他问题,请联系网站管理员

## 本系统由活字格免费版开发

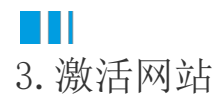

暂停网站后,需要将其激活用户才能访问网站。或者在发布网站时,没有勾选"发布后激活服务器",也需要激活服务端后,用户才能访问网站。

方法一 在设计器的功能区菜单栏中,选择"发布->激活服务器"。在弹出的"激活服务器"对话框中,输入用户名密码后,单击"OK" 即可激活服务端。

图3 激活网站

| 文件  | 开始          | 创建           | 插入     | 设计      | 公式      | 数据      | 安全 | 发布 | 高级 |
|-----|-------------|--------------|--------|---------|---------|---------|----|----|----|
| 2   |             |              |        |         |         |         |    |    |    |
| 服务器 | <br>保存可发布文件 | 获取数据库        | 数据 获取] | 页面和单元格根 | 又限 暂停服务 | 器 激活服务者 | R  |    |    |
|     | 发布          |              |        | 发布设置    | Ĺ       |         |    |    |    |
|     |             |              |        |         | 1       |         |    |    |    |
|     | 📵 激活服务器     |              |        |         | *       |         |    | >  | <  |
|     | 激活服务        | 器            |        | TA      | 56      | 1       |    |    |    |
|     |             |              |        |         |         |         |    |    |    |
|     | 服勞蓄:        | xa-dd3-jessi | ca     |         |         |         |    |    |    |
|     | 用户名:        | Administrate | or     |         |         |         |    |    |    |
|     | 密码:         | •••••        |        |         |         |         |    |    |    |
|     | 应用名:        | 订单系统         |        |         |         |         |    |    |    |
|     | [           | 测试连接         |        |         |         |         |    |    |    |
|     |             |              |        |         |         |         | 确定 | 取消 | _  |

方法二 如果在设计器中对网站进行了修改,需要重新发布,在发布设置中勾选"发布后激活服务器"就可以成功将网站激活。

图4 激活网站

| 文件  | 开始       | 创建                | 插入          | 设计       | 公式       | 数据               | 安全     | 发布  | 高级 |  |  |
|-----|----------|-------------------|-------------|----------|----------|------------------|--------|-----|----|--|--|
| 2   |          |                   |             | <b>a</b> |          |                  |        |     |    |  |  |
| 服务器 | 保存可发布    | 文件 获取数据           | 车数据 获取页     | 可面和单元格相  | 权限 暂停服务  | 器 激活服务器          | 2      |     |    |  |  |
|     | 发布       |                   |             | 发布设置     |          |                  |        |     |    |  |  |
|     |          |                   |             |          |          |                  |        |     |    |  |  |
| 0   | 发布设置     |                   |             |          |          |                  |        |     | ×  |  |  |
|     | 发布设置     | i                 |             |          | 56       | 1                |        |     | X  |  |  |
|     | 服务器:     | 酱: xa-dd3-jessica |             |          |          |                  |        |     |    |  |  |
|     | 用户名:     | Administrator     |             |          |          |                  |        |     |    |  |  |
|     | 密码:      |                   |             |          |          |                  |        |     |    |  |  |
|     | 端口号:     | 80<br>订单系统        |             |          |          |                  |        |     |    |  |  |
|     | 应用名:     |                   |             |          |          |                  |        |     |    |  |  |
|     | 访问地址:    | http://xa-dd3     | -jessica/订单 | 系统       |          |                  |        |     |    |  |  |
|     |          | 🗌 覆盖服务器           | 数据库         |          |          |                  |        |     |    |  |  |
|     | <u>ا</u> | ✓ 发布后激活           | 服务器         |          |          |                  |        |     |    |  |  |
|     |          | ⊙ 发布账户 (          | 已选择:发布)     | 角色到服务器   | 睛,发布用户到朋 | <b>段务器, 发布</b> 纲 | 且织结构到服 | 务器) |    |  |  |
|     |          | 🗌 覆盖服务器           | 端的页面和单      | 元格权限     |          |                  |        |     |    |  |  |
|     |          | 使用HTTPS           | 安全链接        |          |          |                  |        |     |    |  |  |
|     |          | 测试连接              |             |          |          |                  |        |     |    |  |  |
| Ē   | 保存设置     | ]                 |             |          |          |                  | 发布     | 取消  | í  |  |  |
|     |          |                   |             |          |          |                  |        |     |    |  |  |

回到顶部